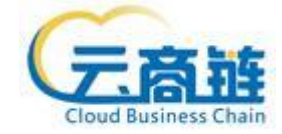

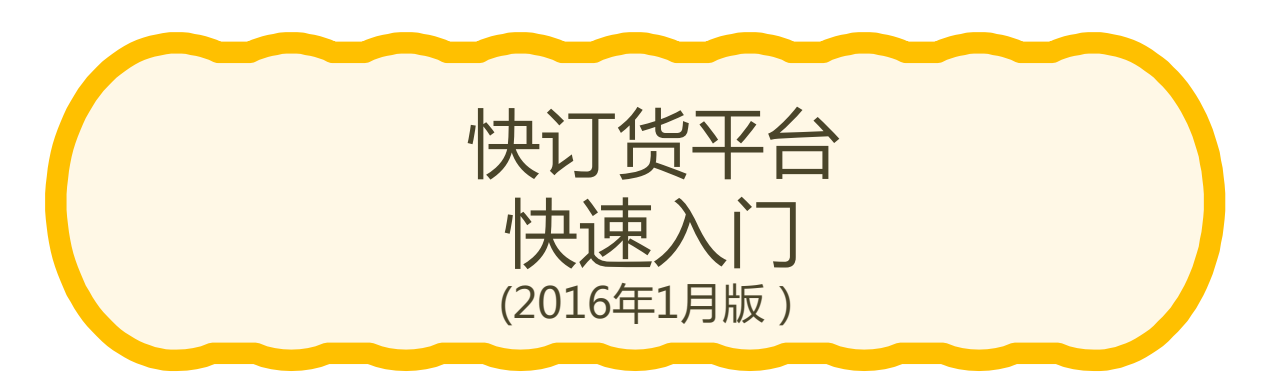

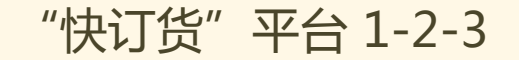

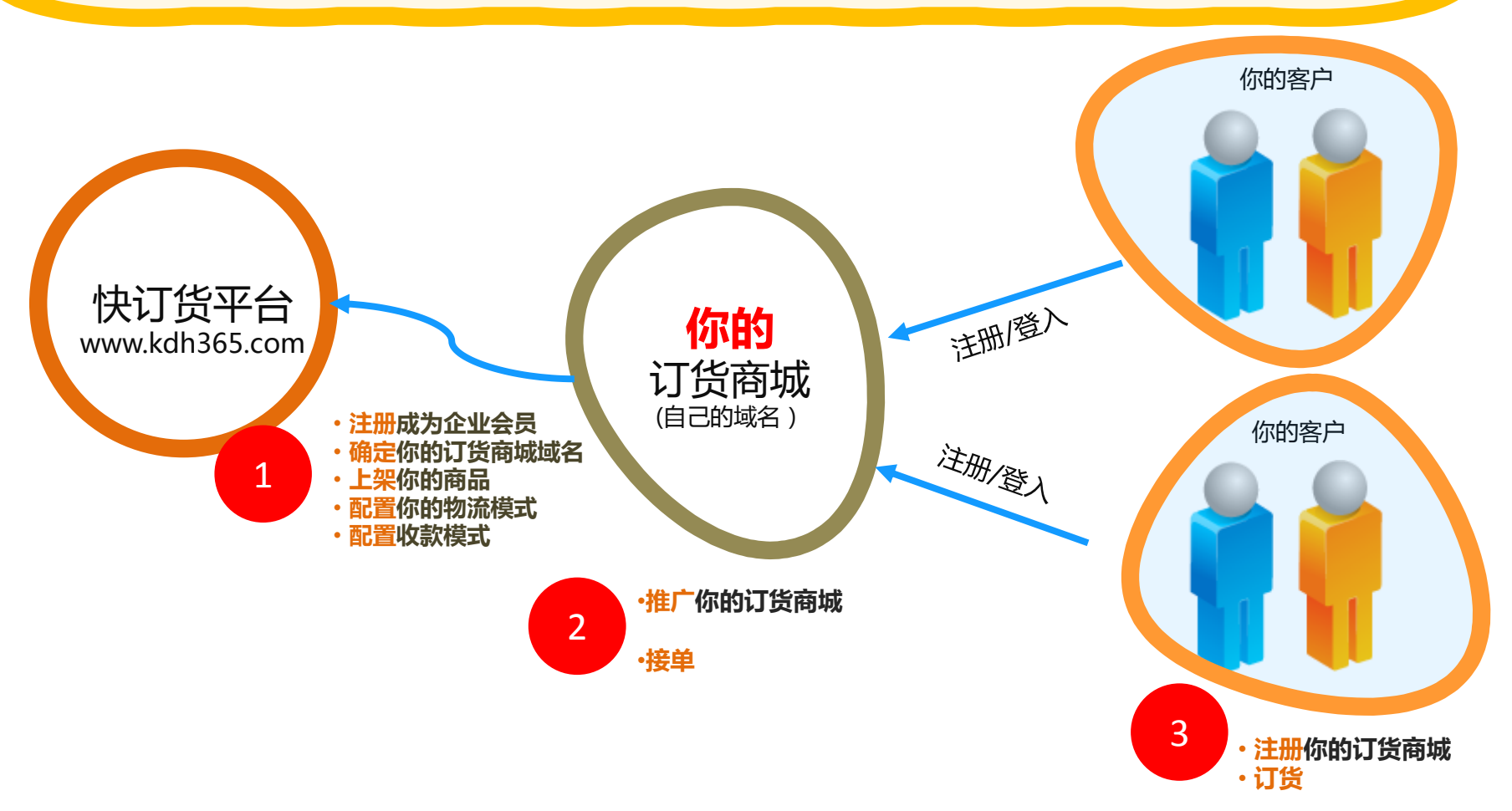

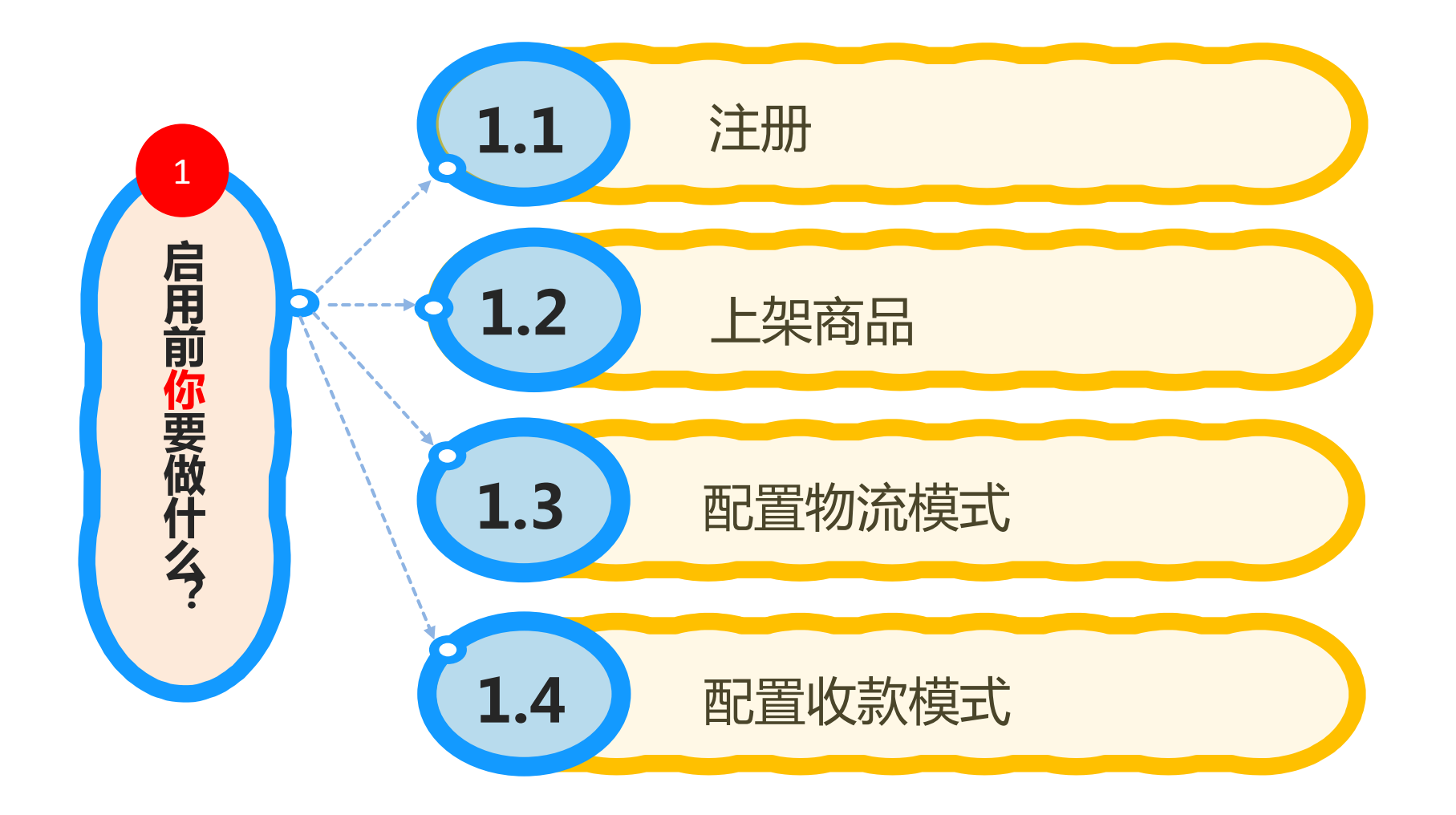

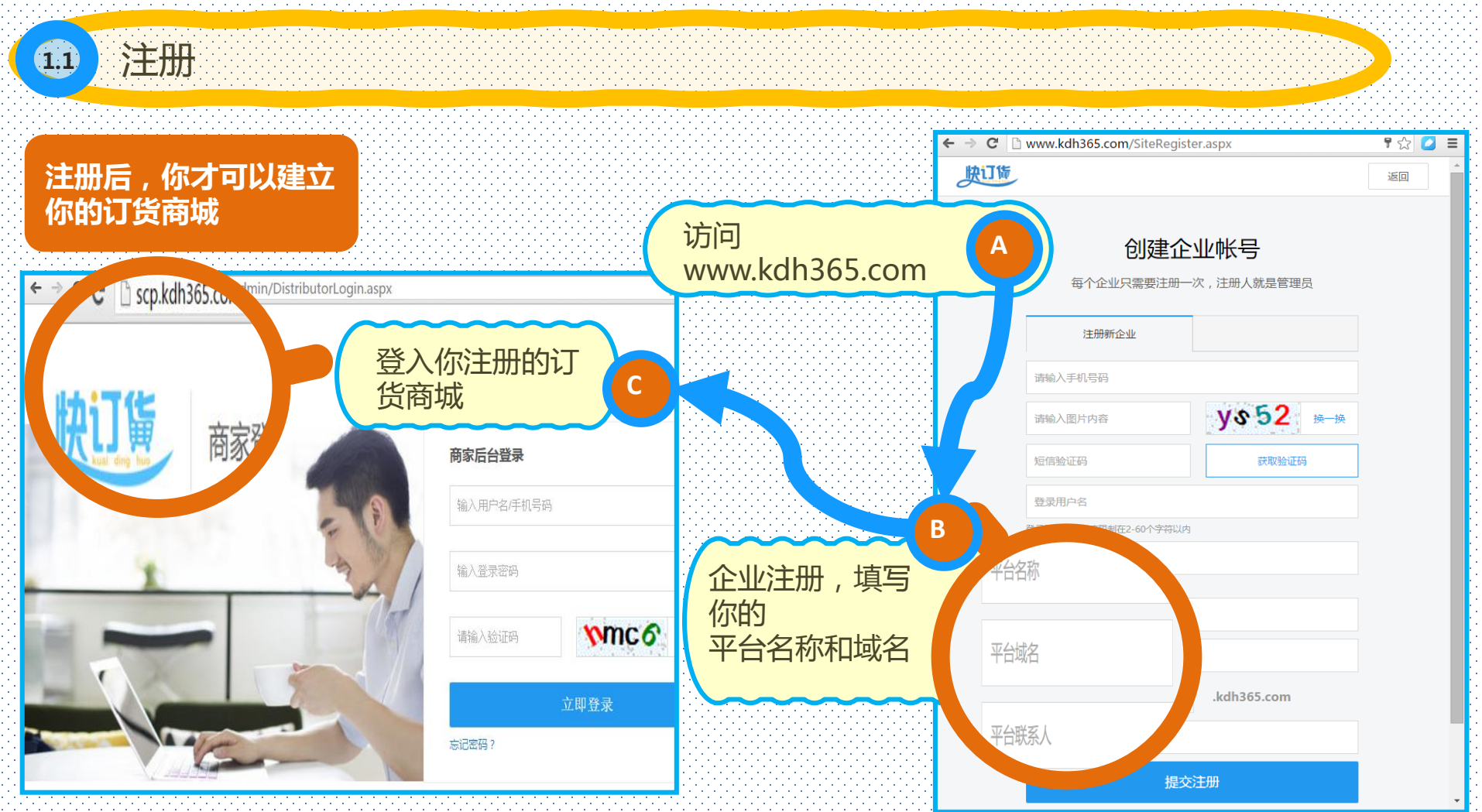

1.2

## 商品上架(三步)

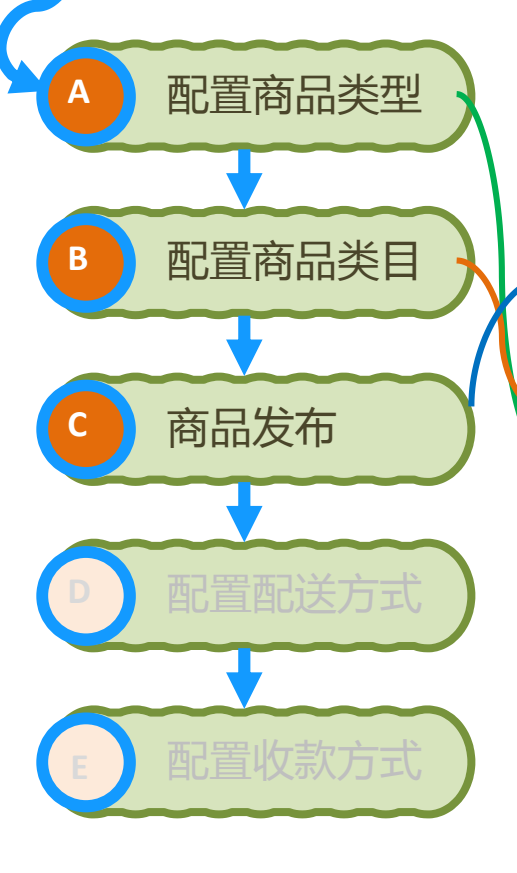

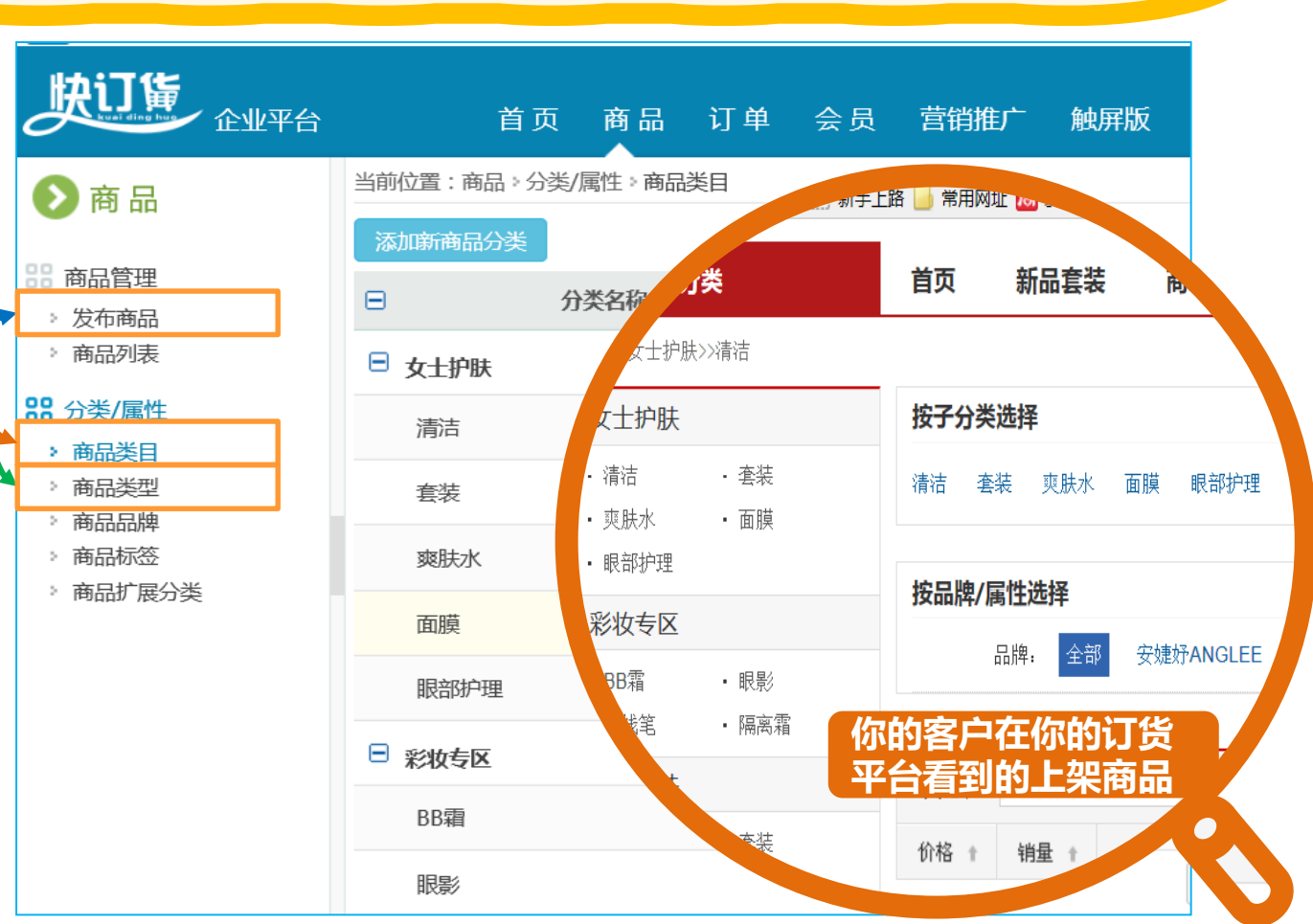

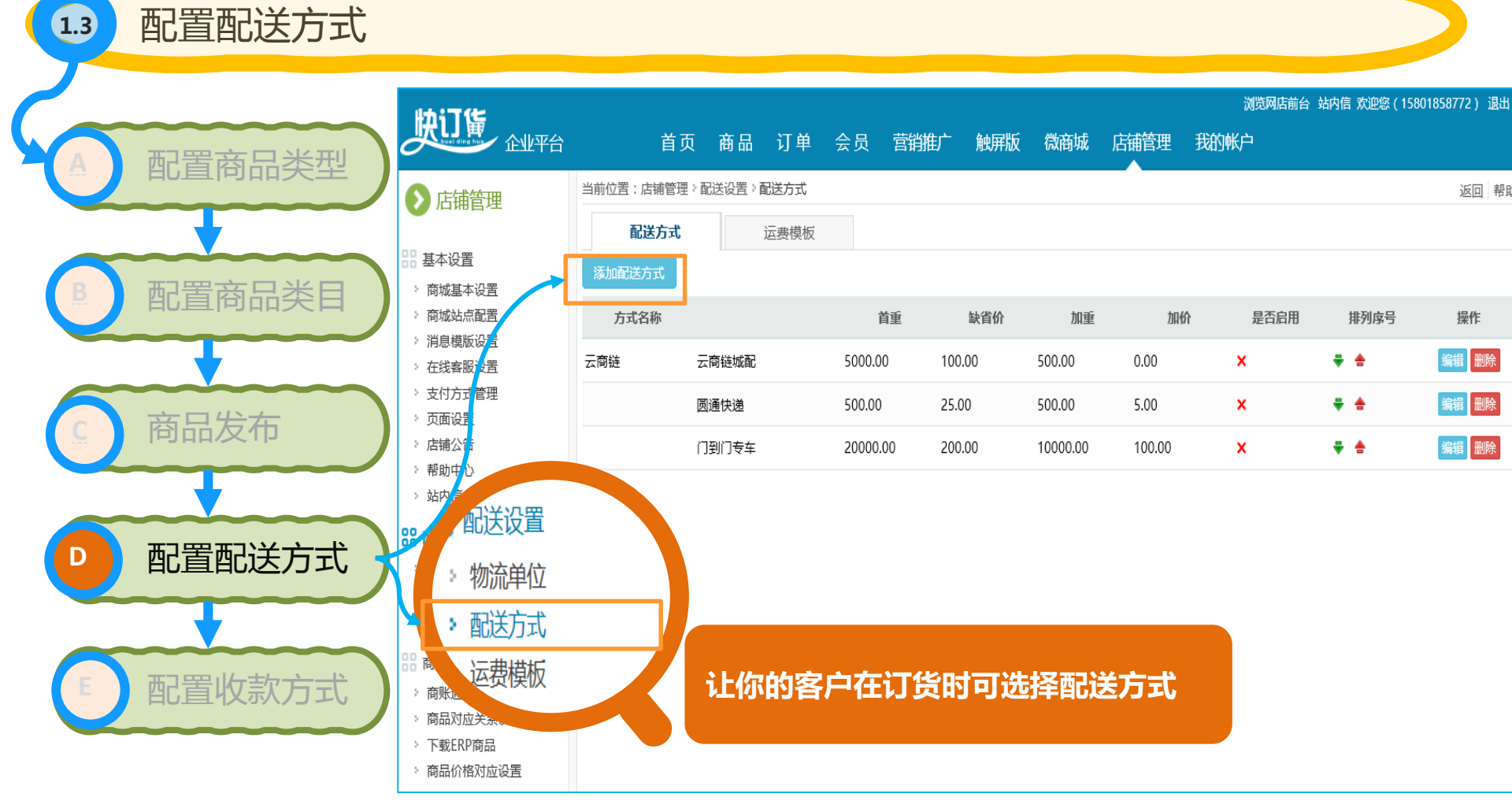

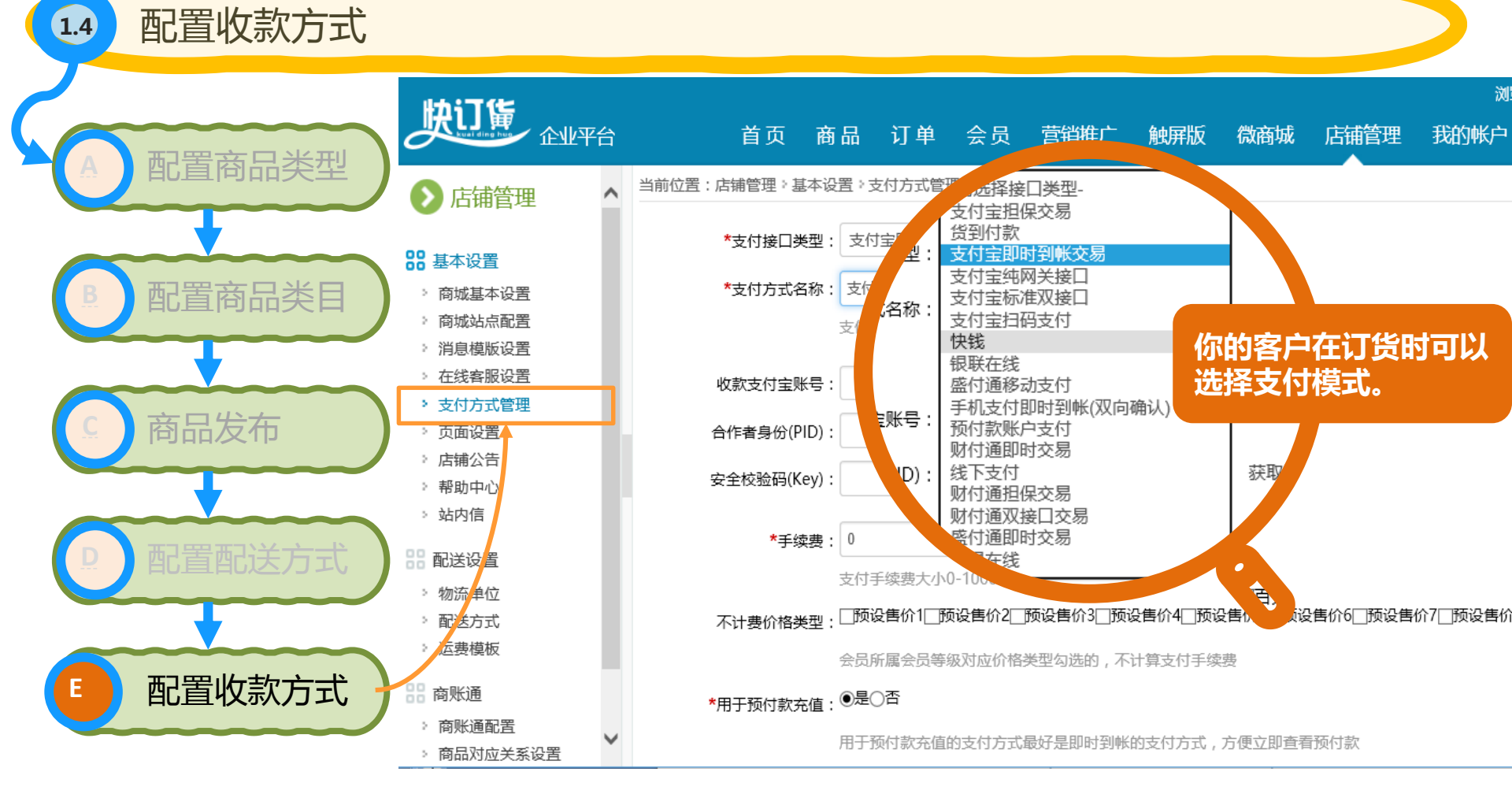

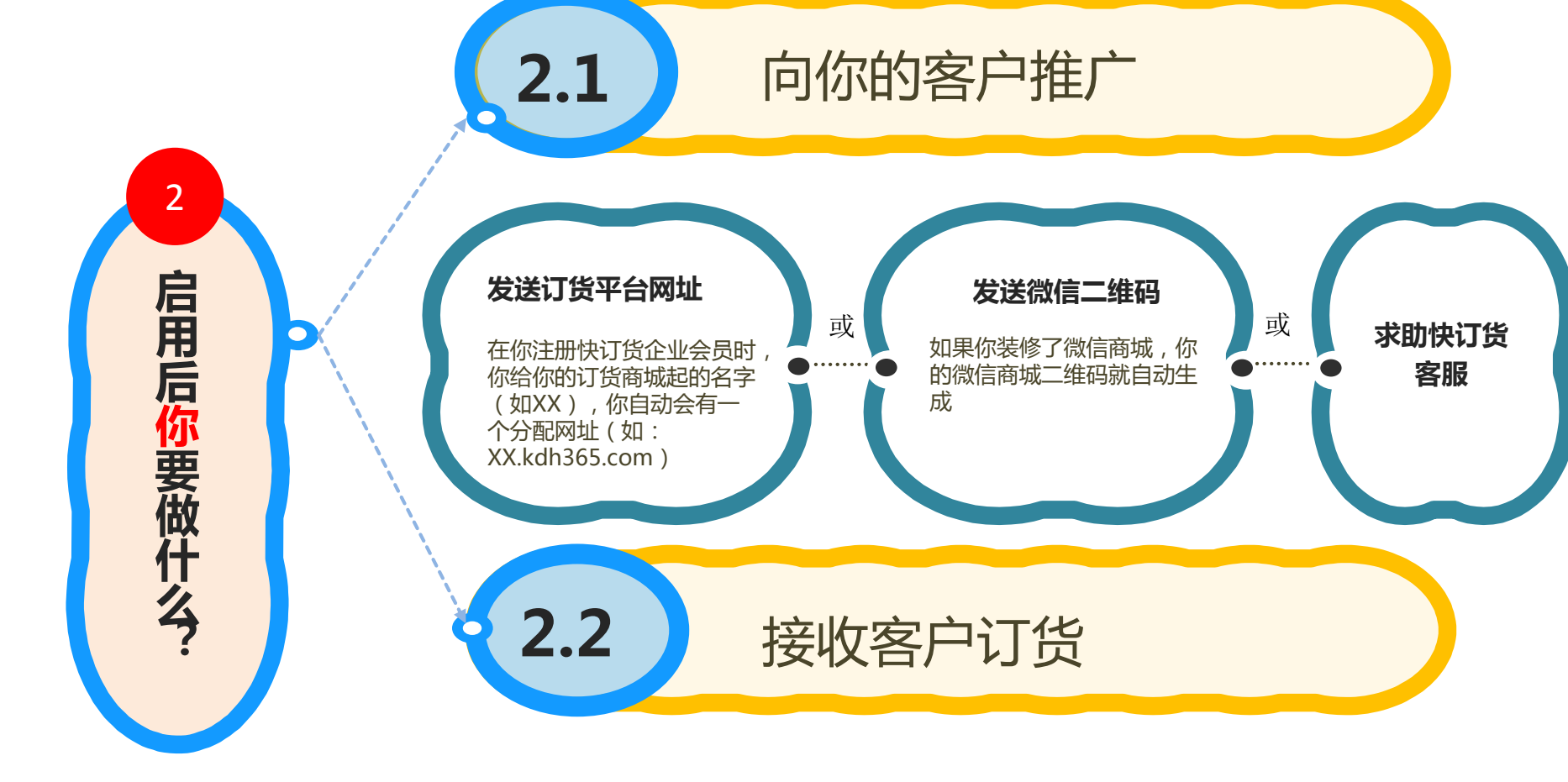

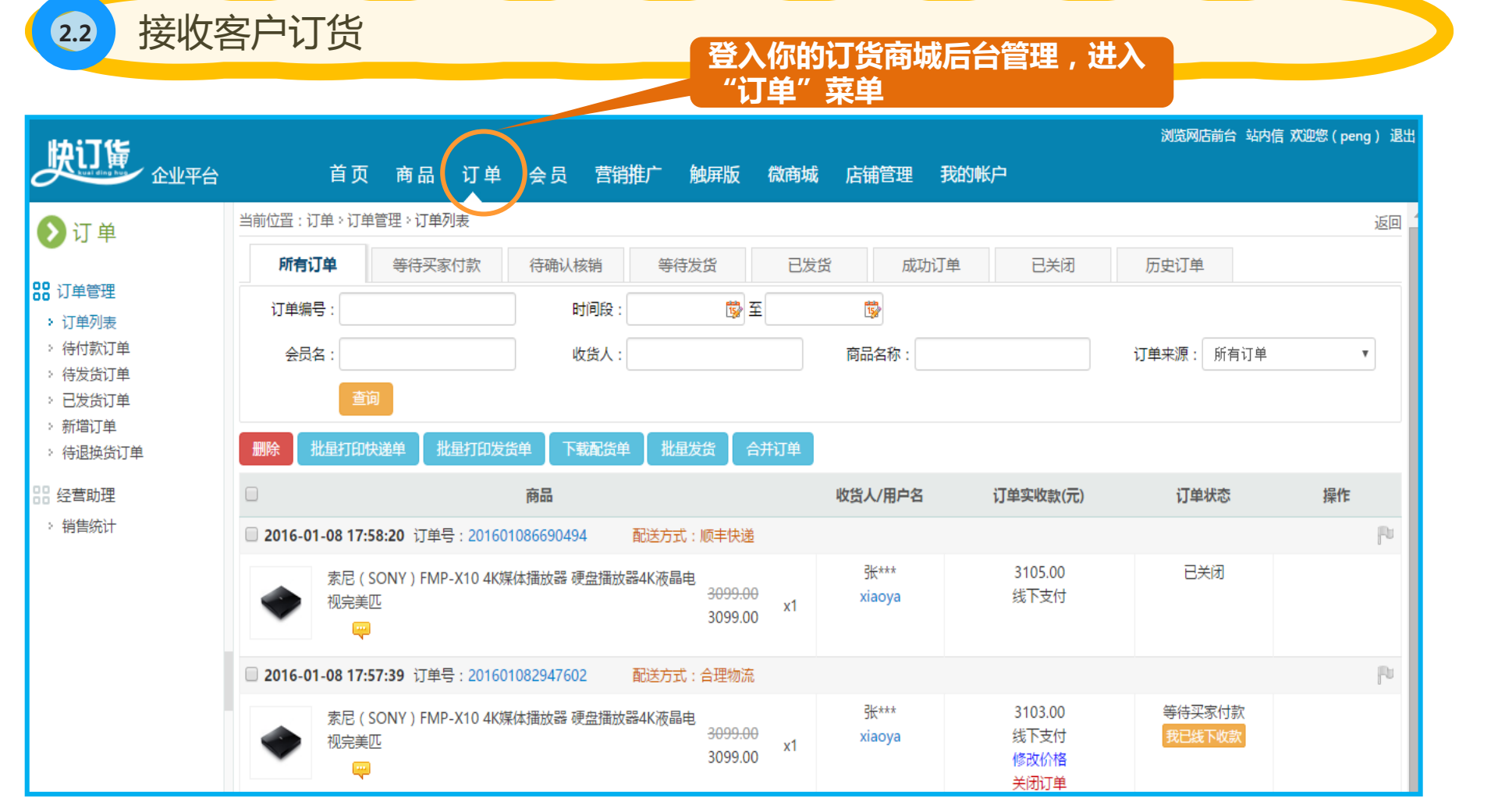

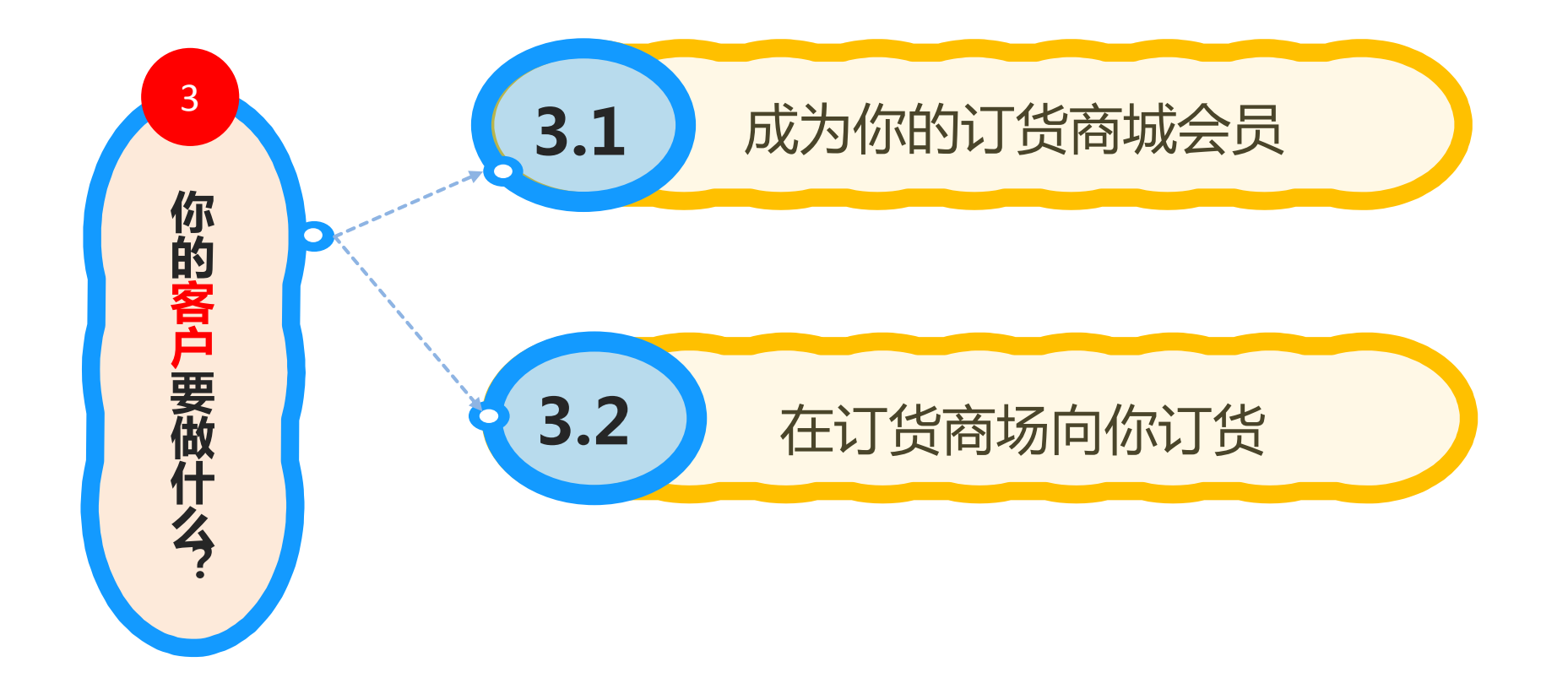

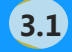

## 让客户登入或注册进入你的订货商城

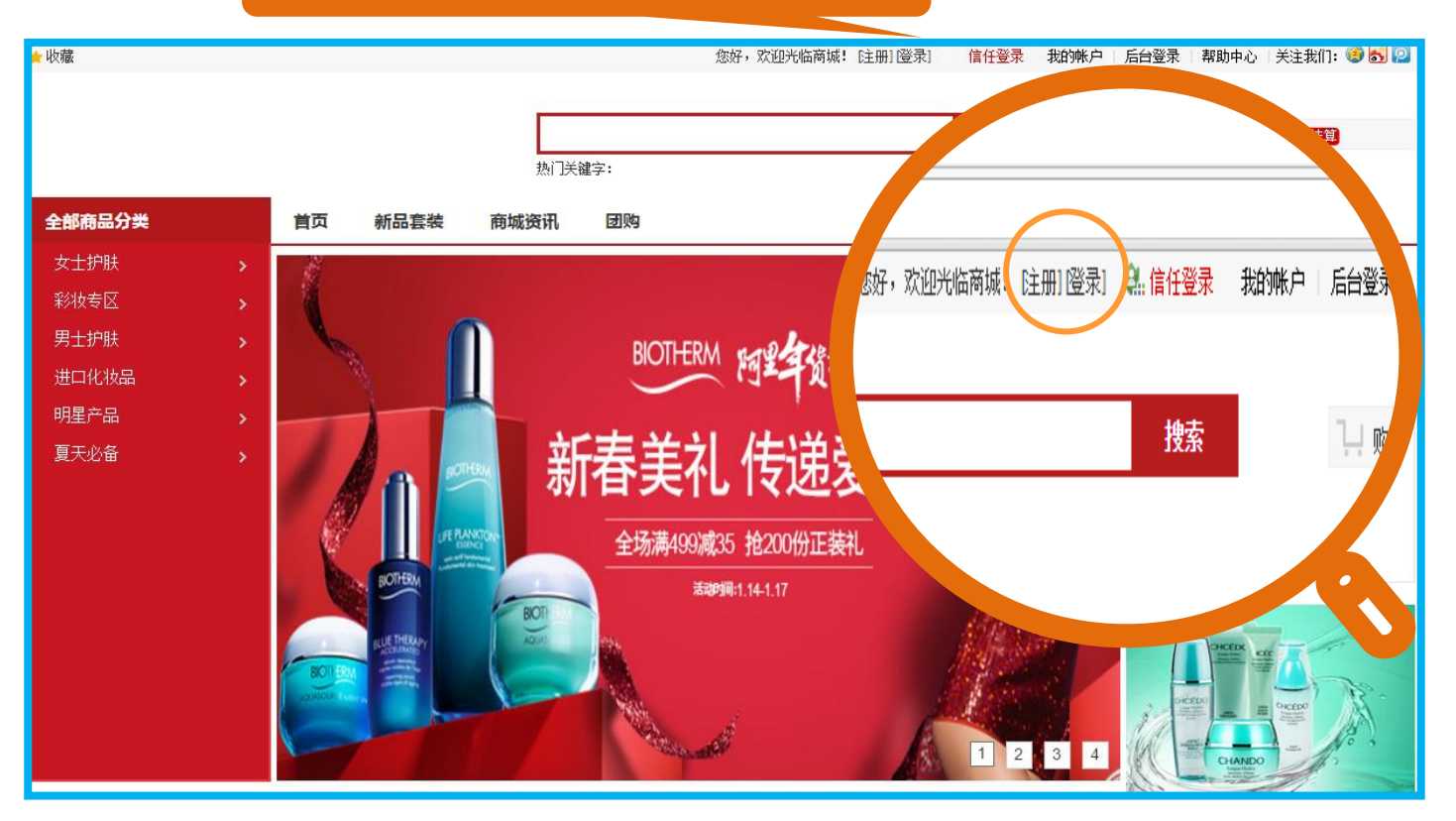

| 🗋 可俐化妆品 💦 💈                                                        | × □ 可例化妆品 ×                                                                  |                      |
|--------------------------------------------------------------------|------------------------------------------------------------------------------|----------------------|
| $\leftarrow \rightarrow \mathbf{C}$ 🗋 demo2.k                      | xdh365.com/browse/category-445.htm 😒 🙋 🚍                                     |                      |
| <mark>★</mark> 收藏                                                  | 您好,demo2roger [我的账户] 退出] 🖳 信任登录 我的帐户 🗠                                       |                      |
|                                                                    | <b>搜索</b><br>热门关键字:                                                          |                      |
| 全部商品分类                                                             | 首页 新品套装 商城资讯 团购                                                              |                      |
| 首页>>女士护肤                                                           |                                                                              | 客户一旦成为你的会            |
| 女士护肤                                                               | 按子分类选择                                                                       | 页,1) 贷款像淘玉网          |
| <ul> <li>・清洁</li> <li>・ 査装</li> <li>・ 変肤水</li> <li>・ 面膜</li> </ul> | 清洁   套装   爽肤水   面膜   眼部护理                                                    | 购一年简里。只是价<br>格是一对一的。 |
| ・眼部护理                                                              | · 你只愿/尼州生权                                                                   |                      |
| 彩妆专区                                                               |                                                                              |                      |
| <ul> <li>BB霜</li> <li>・眼影</li> <li>・眼线笔</li> <li>・隔离霜</li> </ul>   | 品牌: 全部 安婕妤ANGLEE 托尼魅力TONYMOLY 自然堂CHANDO 兰蔻Lancome 欧莱雅(LOREA<br>碧欧泉(BIOTHERM) |                      |
| 男士护肤                                                               |                                                                              |                      |
| <ul> <li>・清洁</li> <li>・ 査装</li> <li>・ 隔离霜</li> <li>・ 眼霜</li> </ul> | 关键字: 价格范围: - 筛选: <u>搜索</u>                                                   |                      |
| 进口化妆品                                                              | 1011911 1月里 1 人气 1 101月 1                                                    |                      |
| <ul> <li>・唇膏</li> <li>・眼线笔</li> </ul>                              | ANGLEE                                                                       |                      |
| 明星产品                                                               | CHANDO<br>VIVIDESTA                                                          |                      |

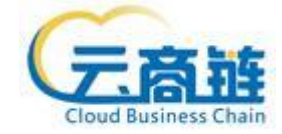

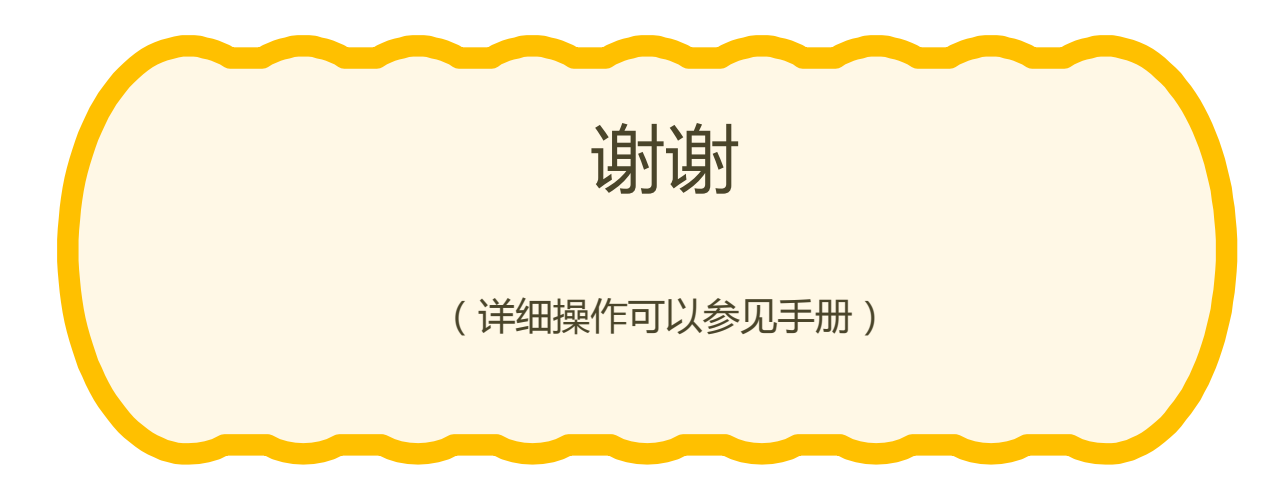